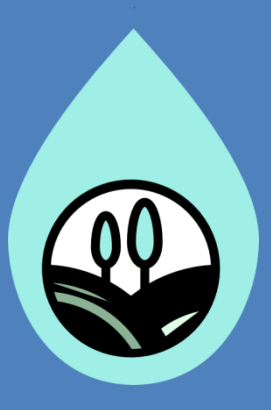

# CADA Sportello per le Concessioni/Autorizzazioni a Derivare Acqua

Manuale operativo

Documento di riferimento per un corretto uso del Servizio

versione. 2.0

20/12/2018

### Sommario

| Premessa                                                                                               |
|----------------------------------------------------------------------------------------------------|
| Definizioni                                                                                            |
| Scadenze4                                                                                              |
| Attivazione identità digitale                                                                          |
| Registrazione allo sportello CADA6                                                                     |
| Sportello CADA                                                                                         |
| Selezione del soggetto7                                                                                |
| Selezione della pratica7                                                                               |
| Dettaglio della pratica8                                                                               |
| Visualizzazione della mappa                                                                            |
| Selezione del tipo di dato da trasmettere10                                                            |
| Inserimento, modifica o cancellazione dei dati di misura (scheda Misure)11                             |
| Inserimento nuova misurazione con caricamento da file (per la trasmissione di dati in formato massivo) |
| Inserimento, modifica o cancellazione dei dati colturali (scheda Dati colturali)                       |
| Trasmissione dei dati                                                                                  |
| Sedi disponibili a offrire il Servizio di supporto per l'inserimento dei dati19                        |
| F.A.Q                                                                                                  |
| F.A.Q. USO IRRIGUO AGRICOLO                                                                            |

### Premessa

Il presente manuale operativo definisce le procedure necessarie per la consultazione dei principali dati amministrativi/tecnici/contabili e la trasmissione dei dati inerenti alla quantificazione dei volumi d'acqua, misurati o stimati da parte dei titolari di rapporti di utenza a qualsiasi titolo per la derivazione d'acqua.

### Definizioni

Di seguito si riportano le definizione specifiche del presente manuale operativo. Si rimanda alla normativa vigente per le ulteriori definizioni.

#### Direttive

Direttive per la modalità di quantificazione dei volumi idrici ad uso irriguo (D.G.R. n. 2632 dd. 29 dicembre 2016).

#### CRS

Carta Regionale dei Servizi. Permette di accedere a tutti i servizi della Regione se tale carta viene attivata dall'utente.

#### SPID

Sistema Pubblico di Identità Digitale. Permette di accedere a tutti i servizi online della Pubblica Amministrazione con un'unica Identità Digitale (username e password) utilizzabile da computer, tablet e smartphone.

#### CADA

Servizio internet per le Concessioni/Autorizzazioni a Derivare Acqua. Tale servizio permette all'utente di trasmettere i dati di misura di prelievo d'acqua da contatore e/o i dati colturali delle particelle catastali, nonché di consultare alcune informazioni riguardanti la pratica di Concessione.

#### Utente

Persona fisica autorizzata a comunicare i dati per la quantificazione dei consumi d'acquain CADA. L'utente, per poter accedere al Servizio CADA, deve essere dotato della CRS attivata oppure di credenziali SPID.

#### Titolare

Persona fisica o giuridica a favore del quale è stato emesso un provvedimento di Concessione/Autorizzazione a derivare acqua.

#### CAF

Centro Assistenza Frontend. Persona giuridica che assiste il titolare di Concessione nella trasmissione del dato.

#### Autoapprovvigionamento

Approvvigionamento di acque superficiali o sotterranee con regolare Concessione/Autorizzazione a derivare rilasciata dall'Ufficio competente. Si intendono escluse le acque provenienti dai Consorzi di Bonifica ed irrigazione.

#### S.I.AGRI.FVG

Sistema Informativo Agricolo del Friuli Venezia Giulia. E' costituito innanzitutto dall'**anagrafe** delle aziende agricole (che comprende i fascicoli aziendali informatizzati) e dalle **procedure** che, sempre per via informatica, consentono l'erogazione degli aiuti economici previsti dalle normative vigenti e dalle banche dati coordinate tra di loro. Per ulteriori informazioni si prega di consultare il seguente sito: <u>http://siagri.regione.fvg.it/portale/it</u>

#### Dispositivo di misurazione

Strumento per la misurazione della quantità d'acqua prelevata da acque superficiali o sotterranee (ad esempio un contatore volumetrico).

### Scadenze

Il titolare deve trasmettere i dati di quantificazione dei volumi prelevati in base all'uso secondo le seguenti scadenze:

- uso irriguo agricolo: 31 ottobre anno corrente
- altri usi: 31 marzo dell'anno successivo

### Attivazione identità digitale

Prima di effettuare la registrazione al servizio CADA è necessario effettuare una delle seguenti operazioni:

- attivare l'identità digitale del Sistema Pubblico di Identità Digitale (SPID);
- attivare la carta regionale dei Servizi (CRS) prima di effettuare la registrazione al servizio CADA. Per informazioni sull'attivazione della carta regionale dei Servizi, istruzioni e indirizzi degli sportelli pubblici abilitati, si prega di consultare la pagina web dedicata sul sito istituzionale della Regione <u>www.regione.fvg.it</u>

Si allega inoltre alla presente un elenco non esaustivo dei servizi accessibili. Per ulteriori approfondimenti su tali servizi si prega di fare riferimento al seguente indirizzo internet: <u>https://servizi.regione.fvg.it/portale</u>

• attivare la Carta Nazionale dei Servizi delle Camere di Commercio d'Italia, tramite utilizzo della tessera con lettore smart card o del token USB

### **Registrazione allo sportello CADA**

La procedura di registrazione allo sportello CADA deve essere effettuata mediante l'utilizzo dell'identità digitale (vedasi paragrafo precedente su come attivare la propria identità digitale) al seguente indirizzo internet.

http://sia.regione.fvg.it/cada/

#### Delega

Nel caso in cui il titolare di utenza in indirizzo intende avvalersi di altra persona (o più persone) per l'accesso al servizio di trasmissione dei dati, è inoltre necessario compilare la richiesta di delega allegata alla presente comunicazione e trasmetterla via pec ad <u>ambiente@certregione.fvg.it</u> o via mail a <u>cada@regione.fvg.it</u>. Il modulo di delega è altresì disponibile in forma digitale nella sezione documentazione del sito istituzionale della Regione al seguente indirizzo internet:

http://www.regione.fvg.it/rafvg/cms/RAFVG/ambiente-territorio/valutazione-ambientaleautorizzazioni-contributi/FOGLIA11

#### Rappresentante legale

Nel caso in cui il rappresentante legale di persona giuridica intenda accedere personalmente al CADA è necessario e sufficiente che lo stesso comunichi il proprio nominativo a <u>cada@regione.fvg.it</u>

Successivamente alla validazione del profilo di utenza da parte dell'Ufficio competente, l'utente potrà accedere alla prima schermata del servizio CADA.

## Sportello CADA

#### Selezione del soggetto

Se l'utente è accreditato a gestire più soggetti è necessario selezionare il soggetto per il quale si intende trasmettere i dati di misura/colturali o consultare le principali informazioni sulle pratiche del soggetto.

| CADA - Con | cessioni a Derivare Acqua                                                   |            |                                        | Benvenuto, MASSIMO RAMA |
|------------|-----------------------------------------------------------------------------|------------|----------------------------------------|-------------------------|
| •          | Elenco soggetti<br>Scegliere il soggetto con il quale si desidera lavorare. |            |                                        |                         |
|            | Visualizza 10 • risultati per pagina                                        |            | Cerca:                                 |                         |
|            | Denominazione                                                               | *          | Codice fiscale                         | Partita IVA 0           |
|            | MARIO ROSSI                                                                 |            | XXXXXXXXXXXX                           |                         |
|            | GIUSEPPE VERDI                                                              |            | XXXXXXXXXXXX                           |                         |
|            | BIANCHI LUISA                                                               |            | XXXXXXXXXXX                            | XXXXXXXXXXX             |
|            | VERDI GIACOMO                                                               |            | XXXXXXXXXXXX                           |                         |
|            | EDER CONTI                                                                  |            | XXXXXXXXXXXXXX                         |                         |
| ē "        | GIULIO VERNE                                                                |            | XXXXXXXXXXXX                           |                         |
| 90         | ROBERTO TOTTI                                                               |            | XXXXXXXXXXXX                           |                         |
|            | VALENTINO ROSSI                                                             |            | XXXXXXXXXXX                            | XXXXXXXXXXXX            |
|            | MAURO ANTO                                                                  |            | XXXXXXXXXXXXX                          |                         |
|            | ANDREA RIPARI                                                               |            | XXXXXXXXXXXXXXXXXXXXXXXXXXXXXXXXXXXXXX |                         |
|            | Visualizza da 1 a 10 di 1,574 risultati                                     | Precedente | 1 2 3 4 5                              | 158 Successivo          |

Se l'utente è accreditato a gestire un solo soggetto non compare la maschera sopra riportata.

#### Selezione della pratica

Se il soggetto risulta titolare di più pratiche di Concessione/autorizzazione a derivare acqua è necessario selezionare la pratica di cui si vuole trasmettere il dato di misura (o eventualmente i dati colturali nel solo caso di uso irriguo agricolo) o consultare le principali informazioni.

|   |   | CADA - Concessioni a     | Derivare Acqua            |              |                    |            | ≡ Be                           | nvenuto, N                            | IASSIMO RAMANI |
|---|---|--------------------------|---------------------------|--------------|--------------------|------------|--------------------------------|---------------------------------------|----------------|
|   |   | Elenco prat              | iche del sog              | getto: AZIE  | ENDA AGRICO        | DLA MAR    | IO ROSSI                       |                                       |                |
|   |   | Scegliere la pratica con | la quale si desidera lavo | irare.       |                    |            |                                |                                       |                |
|   |   | Visualizza 10 🗸          | isultati per pagina       |              |                    |            | Cerca:                         |                                       |                |
|   |   | Pratica 🔻                | Tipo domanda              | Data domanda | Decreto 🔶          | Scadenza   | Moduli concessi                | $\stackrel{\wedge}{\bigtriangledown}$ | Situazione     |
|   | Z | UD/RIC/5225/1            | Nuova richiesta           | 05/06/2002   | 334 dd. 19-NOV-13  | 31/12/2020 | moduli 0.30 ad uso irriguo agi | ricolo                                | ٩              |
| 7 |   | PN/ILA/1/1               | Nuova richiesta           | 01/06/2017   | 4322 dd. 14-JUN-17 | 31/12/2017 | moduli 1.10 ad uso irriguo agi | icolo                                 |                |

Se il soggetto risulta titolare di un'unica pratica di Concessione/autorizzazione a derivare acqua non compare la pagina di selezione della pratica.

#### Dettaglio della pratica

La schermata principale (scheda **Dettaglio pratica**) permette di consultare le principali informazioni della pratica.

|   | CAD | A - Concessioni/Autorizzazioni                                                     | a Derivare Acqua |                     |           |                     |            | ≡ Benvenuto,  | MASSIMO RAMANI |  |
|---|-----|------------------------------------------------------------------------------------|------------------|---------------------|-----------|---------------------|------------|---------------|----------------|--|
|   | So  | ggetto: AZIENDA AGRI<br>Torna all'elenco delle pratiche<br>Dettaglio pratica Mappa | COLA MARIO       | ROSSI<br>turali Tra | smissione | dati                |            | DOCUMEN       |                |  |
|   |     | Tipo domanda                                                                       |                  |                     | Data don  | nanda               |            | Data arrivo d | omanda         |  |
|   | 1   | Nuova richiesta                                                                    |                  |                     |           |                     |            | 06/08/2011    |                |  |
|   |     | Oggetto domanda                                                                    |                  |                     | Moduli co | oncessi             |            |               |                |  |
|   |     | Prelievo da 2 Pozzi ad uso irriguo co                                              | n Pompa          | li                  | moduli (  | 0,30 ad uso irriguo | o agricolo | D             | 10             |  |
|   | 4   | Decreto                                                                            | Decorrenza       | Scadenza            |           | Stato attività      | istrutto   | oria          |                |  |
|   |     | 12334 dd. 19/11/2013                                                               | 19/11/2013       | 31/12/20            | 020       | Conclusione         | attività   |               |                |  |
| D |     | Indirizzo riferimento                                                              |                  |                     | Istruttor | 2                   |            |               |                |  |
|   | l   | AZIENDA AGRICOLA MARIO ROSSI<br>Via Giulio Cesare 10<br>33100 Udine (UD)           |                  | 1,                  |           |                     |            |               | 10             |  |
|   |     | Elenco Opere                                                                       |                  |                     |           |                     |            | Cerca:        |                |  |
|   | 4   | Opera                                                                              | 🗸 Comune         | Ubicazione          | ÷ ÷       | Uso                 | ÷          | Potabile      | Concesso 🔶     |  |
|   |     | Pozzo 2 - profondità 16 mt                                                         | Udine            | F. 13 pcn. 1        | 03 ir     | riguo agricolo      |            |               | 15 l/s         |  |
|   |     | Pozzo 1 - profondità 7 mt                                                          | Udine            | F. 13 pcn. 1        | 71 ir     | riguo agricolo      |            |               | 15 l/s         |  |
| D | l   | Yisualizza da 1 a 2 di 2 risultati                                                 |                  |                     |           |                     | Prece      | edente 1      | Successivo     |  |

L'utente può verificare la situazione contabile o visualizzare i principali documenti (domanda, disciplinare e decreto) selezionando rispettivamente l'icona euro o fermaglio in alto a destra come indicato nella figura soprastante. Saranno visualizzate le seguenti maschere:

| Elenco documenti                   |            |                        |                |
|------------------------------------|------------|------------------------|----------------|
| Descrizione                        | ♦ Numero ♦ | Data di protocollo 🛛 🗸 | Operazioni 🔶   |
| Decreto di riconoscimento          | 12334      | 19/11/2013             | ŧ              |
| Domanda/Istanza di parte           | 435235     | 06/08/2011             | ±              |
| Visualizza da 1 a 2 di 2 risultati |            | Precedente             | e 1 Successivo |
|                                    |            |                        | Annulla        |

| Elenco pagamenti       |               |            |             |           |             |         |            |
|------------------------|---------------|------------|-------------|-----------|-------------|---------|------------|
| Concessione 🍦          | Interessi     | Conguaglio | Arretrati 🗍 | Richiesto | Oggetto     | Stato 🔶 | Operazioni |
| 14,84 €                | 0,0€          | 0,0€       | 0,0€        | 14,84 €   | Canone 2015 | Pagato  | <b>±</b>   |
| Visualizza da 1 a 1 di | i 1 risultati |            |             |           | Precede     | ente 1  | Successivo |
|                        |               |            |             |           |             |         | Annulla    |

Selezionando l'icona a panino vicino al nome dell'utente (in alto a destra) è possibile inoltre effettuare le seguenti operazioni:

- modificare la email, utile per essere raggiunti nelle successive comunicazioni;
- cambiare il soggetto;
- chiedere di essere ricontattato (opzione disponibile solo se è stata inserita la email);
- visualizzare e stampare la guida pratica;
- accedere al sito web del portale istituzionale del Servizio;

| CADA - Concessioni/Autorizzazioni a Derivare Acqua              | Benvenuto, MASSIMO RAMANI                                                |
|-----------------------------------------------------------------|--------------------------------------------------------------------------|
| Pratica UD/RIC/5225/1 <sup>(1)</sup>                            | Modifica email<br>Cambia soggetto<br>Chiedi di essere ricontattato       |
| Soggetto: AZIENDA AGRICOLA MARIO ROSSI                          | Guida pratica                                                            |
| Dettaglio pratica Mappa Misure Dati colturali Trasmissione dati | Manuale operativo<br>Servizio gestione risorse idriche<br>U <del>c</del> |

#### Visualizzazione della mappa

La scheda permette di visualizzare la derivazione su mappa e indica gli estremi di identificazione delle opere che sono elencate nella scheda "Dettaglio pratica"

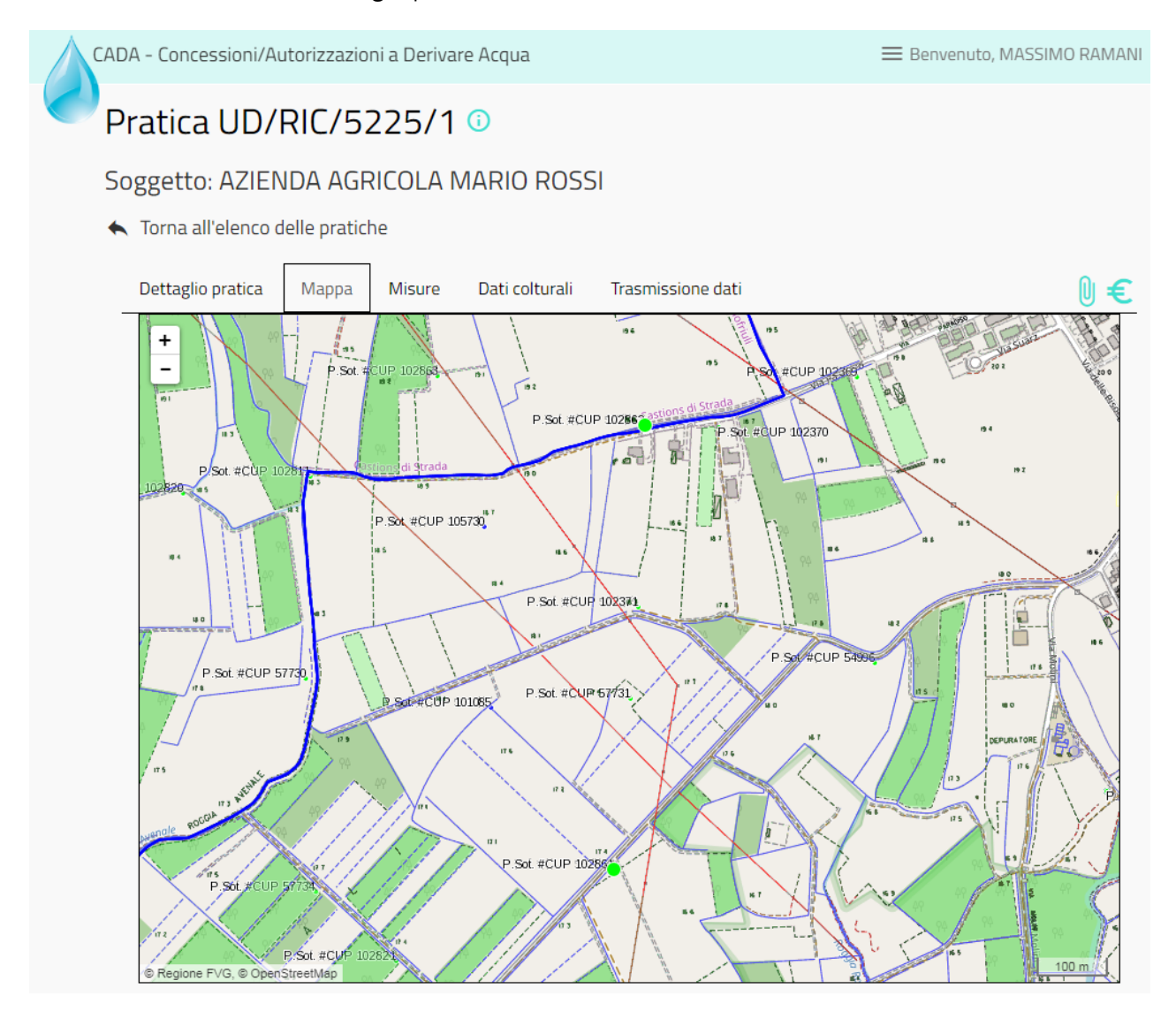

#### Selezione del tipo di dato da trasmettere

<u>Per ogni pratica</u> è possibile inserire e trasmettere i dati di misura mediante la scheda Misure. <u>Per il solo uso irriguo agricolo</u> è possibile inserire e trasmettere i dati di misura mediante la scheda **Misure** e/o i dati colturali relativi a tutte le particelle catastali irrigate dalle fonti di approvvigionamento indicate nella Concessione/Autorizzazione mediante la scheda **Dati colturali**. L'obbligatorietà del tipo di dato da inserire è determinata dalla portata media di Concessione indicata nel decreto/disciplinare della pratica in oggetto. L'informazione sull'obbligatorietà dei dati da inserire è visibile selezionando l'icona di informazione (i) riportata alla destra della pratica.

Per inserire un dato di misura da dispositivo (contatore) selezionare la scheda Misure.

Per inserire i dati colturali (solo per l'uso irriguo agricolo) selezionare la scheda Dati Colturali.

| ADA - Concessioni/Autorizzazion                                          | ii a Derivare Acqui | a                                |                                      | 🗮 Benv        | enuto,   | MASSIMO RA |
|--------------------------------------------------------------------------|---------------------|----------------------------------|--------------------------------------|---------------|----------|------------|
| Pratica UD/RIC/52                                                        | 25/1 🛈              |                                  |                                      |               |          |            |
|                                                                          |                     |                                  |                                      |               |          |            |
| Soggetto: AZIENDA AGR                                                    | ICOLA MARIC         | ) ROSSI                          |                                      |               |          |            |
| <ul> <li>Torna all'elenco delle pratich</li> </ul>                       | e                   |                                  |                                      |               |          |            |
| Dettaglio pratica Mappa                                                  | Misure Dati c       | olturali Trasmissi               | one dati                             |               |          | Q          |
| Tipo domanda                                                             |                     | Data                             | domanda                              | Data a        | rrivo de | omanda     |
| Nuova richiesta                                                          | 2                   |                                  |                                      |               |          |            |
| Oggetto domanda                                                          | - 7                 |                                  | Scheda visibil                       | e solo se uso | irrigu   | o agricolo |
| Prelievo da 2 Pozzi ad uso irriguo o                                     | on Pompa            | moi                              | duli 0,30 ad uso irriguo             | agricolo      |          |            |
| Decreto                                                                  | Decorrenza          | Scadenza                         | Stato attività                       | istruttoria   |          |            |
| 12334 dd. 19/11/2013                                                     | 19/11/2013          | 31/12/2020                       | Conclusione a                        | attività      |          |            |
| Indirizzo riferimento                                                    |                     | Istrut                           | tore                                 |               |          |            |
| AZIENDA AGRICOLA MARIO ROSSI<br>Via Giulio Cesare 10<br>33100 Udine (UD) |                     |                                  |                                      |               |          |            |
| Elenco Opere                                                             |                     |                                  |                                      |               |          |            |
|                                                                          |                     |                                  |                                      | Cerca:        |          |            |
|                                                                          | Comuno              | Ubicazione                       | Uso                                  | Potabile      | e ≜      | Concesso   |
| Opera                                                                    | Comune              |                                  |                                      |               |          |            |
| <b>Opera</b><br>Pozzo 2 - profondità 16 mt                               | Udine               | F. 13 pcn. 103                   | irriguo agricolo                     |               |          | 15 l/      |
| <b>Opera</b><br>Pozzo 2 - profondità 16 mt<br>Pozzo 1 - profondità 7 mt  | Udine<br>Udine      | F. 13 pcn. 103<br>F. 13 pcn. 171 | irriguo agricolo<br>irriguo agricolo |               |          | 15 l/      |

#### Inserimento, modifica o cancellazione dei dati di misura (scheda Misure)

L'utente deve indicare per ogni punto di monitoraggio atteso:

- data di inizio e di fine lettura;
- lettura iniziale e finale in mc;
- il valore del volume misurato in metri cubi (tale valore viene calcolato in automatico se sono stati valorizzati i campi di inizio e fine lettura).

#### Inserimento nuova misurazione manuale

Per l'inserimento di una nuova misurazione da contatore è necessario selezionare l'icona + relativa all'opera di cui si vuole fornire il dato. Si apre la maschera dei dati di misura da inserire. Se non esistono punti di misura disponibili contattare il Servizio gestione risorse idriche inviando una mail a <u>cada@regione.fvg.it</u>

| CADA - Concessi | oni/Autorizzazio     | ni a Derivare Ac    | qua          |            |                  | 🗮 Benveni   | uto, MASSIMO RAMAN |
|-----------------|----------------------|---------------------|--------------|------------|------------------|-------------|--------------------|
| 💙 Pratica L     | JD/RIC/52            | 225/1 🛈             |              |            |                  |             |                    |
| Soggetto: A     | ZIENDA AGR           |                     |              | 51         |                  |             |                    |
| 🔦 Torna all'ele | enco delle pratich   | ie                  |              |            |                  |             |                    |
| Dettaglio pra   | atica Mappa          | Misure Da           | ti colturali | Trasmissio | one dati         |             | 0€                 |
| Elenco p        | unti di misur        | a                   |              |            |                  |             |                    |
| Scegliere il p  | unto di misura per   | cui inserire le mis | urazioni     |            |                  | Correct     |                    |
| Opera           | Tipo prolievo        | A Uso               |              | Misurato   | ro Å             | Matricola   | Operazioni         |
| Bozzo 2         | Prolievo sottorra    | peo irrigur         | agricolo     | Contatore  | volumetrico      | Macricola   |                    |
| P0220 2         | Prelievo sotterra    | neo ingu            | agricolo     | Contatore  | volumetrico      | T           |                    |
| Pozzo 1         | Prelievo sotterra    | neo irriguo         | agricolo     | Contatore  | volumetrico      |             |                    |
| Visualizza da   | 1 a 2 di 2 risultati |                     |              |            |                  | Prec e      | 1 Successivo       |
| Pozzo 2         |                      |                     |              |            |                  |             |                    |
| Contatore v     | olumetrico: irrigu   | io agricolo         |              |            |                  |             |                    |
| Elenco delle    | misurazioni ancora   | da protocollare p   | er l'anno 20 | 17         |                  |             |                    |
| Inserisci mis   | urazione             |                     |              |            |                  |             |                    |
|                 |                      |                     |              |            |                  | Cerca:      |                    |
| Anno 💠          | Data inizio          | Data fine 🔻         | Lettura      | iniziale 🖗 | Lettura finale 🕴 | Volume (mc) | Operazioni 🔶       |
| 2017            | 31/05/2017           | 01/10/2017          |              | 10         | 2453             | 2353        | / 🖻                |
| Visualizza da   | 1 a 1 di 1 risultati |                     |              |            |                  | Precedente  | 1 Successivo       |

#### Contatore volumetrico: irriguo agricolo

Inserimento misurazione

| Anno                 | Data inizio |                | Data fine  |         |      |
|----------------------|-------------|----------------|------------|---------|------|
| 2017                 | 01/06/2017  |                | 31/08/2017 |         |      |
| Lettura iniziale     |             | Lettura finale |            |         |      |
|                      | 3255        |                |            |         | 4990 |
| /olume misurato (mc) |             |                |            |         |      |
|                      | 1735        |                |            |         |      |
|                      |             |                |            |         |      |
|                      |             |                |            | Annulla | Sa   |

## Inserimento nuova misurazione con caricamento da file (per la trasmissione di dati in formato massivo)

Per l'inserimento di una nuova misurazione da contatore è necessario selezionare l'icona + relativa all'opera di cui si vuole fornire il dato. Si apre la maschera dei dati di misura da inserire. Se non esistono punti di misura disponibili contattare il Servizio gestione risorse idriche inviando una mail a <u>cada()regione.fvg.it</u>

Esempio di elenco di misure da trasmettere con file csv:

| Lettura po<br>9;11;05/0<br>10;10;06/<br>15;12;10/ | ortata media;Lettura portata massima;Data lettura<br>16/2018<br>106/2018<br>106/2018                                                                                                    |
|---------------------------------------------------|----------------------------------------------------------------------------------------------------|
|                                                   | Pozzo 2<br>Contatore volumetrico: irriguo agricolo<br>Caricamento file misurazioni                                                                                                    |
|                                                   | Selezionare il file, con estensione . <b>csv</b> oppure <b>.txt</b> , per il caricamento delle misurazioni relative al punto di monitoraggio selezionato. Per ciascuna misurazione di questo punto di monitoraggio va indicata la <b>lettura del contatore (mc)</b> con la relativa <b>data di acquisizione</b> . |
|                                                   | Seleziona l'anno di riferimento per le misurazioni                                                                                                    |

#### Modifica della misurazione

Per la modifica di una misurazione del dato di misura è necessario selezionare l'icona della matita relativa all'opera di cui si vuole modificare il dato. Si apre la maschera dei dati di misura da modificare (opzione disponibile solo se il dato da modificare non è ancora protocollato).

#### Cancellazione della misurazione

Per la cancellazione di una misurazione è necessario selezionare l'icona del cestino relativa all'opera di cui si vuole cancellare il dato (opzione disponibile solo se il dato da cancellare non è ancora protocollato).

#### Visualizzazione delle misurazioni

```
Pozzo 2
        Contatore volumetrico: irriguo agricolo
        Storico misurazioni
                     Data
                                               Lettura
                                                              Lettura
                                                                           Volume
                                                                                           N°
                                                                                                         Data
                                Data fine 🚽
          Anno 🚽
                     inizio
                                               iniziale
                                                                            (mc)
                                                                                        Protocollo
                                                                                                       Protocollo
                                                              finale
          2017
                  31/05/2017 01/10/2017
                                                      10
                                                                  2453
                                                                               2.353
          2016
                  01/01/2016 31/12/2016
                                                                              76.577
        Visualizza da 1 a 2 di 2 risultati
                                                                                    Precedente
                                                                                                  1
                                                                                                        Successivo
                                                       Grafico misurazioni
        100k
        80k
        60k
        40k
        20k
          0
                                     2016
                                                                                        2017
                                                            Volume (mc)
                                                                                                          Annulla
CADA - Concessioni/Autorizzazioni a Derivare Acqua
                                                                                                 Benvenuto, MASSIMO RAMANI
 Pratica UD/RIC/5225/1 🛈
 Soggetto: AZIENDA AGRICOLA MARIO ROSSI

    Torna all'elenco delle pratiche

     Dettaglio pratica
                         Mappa
                                    Misure
                                               Dati colturali
                                                                Trasmissione dati
                                                                                                                          0€
     Elenco punti di misura
     Scegliere il punto di misura per cui inserire le misurazioni
                                                                                                  Cerca:
        Opera
                    Tipo prelievo
                                             Uso
                                                                 Misuratore
                                                                                               Matricola
                                                                                                                Operazioni
                .
                                                                                                               / 😑 🛧 🔸
      Pozzo 2
                   Prelievo sotterraneo
                                            irriguo agricolo
                                                                Contatore volumetrico
      Pozzo 1
                   Prelievo sotterraneo
                                            irriguo agricolo
                                                                Contatore volumetrico
                                                                                                                 😑 🛨 🛨
     Visualizza da 1 a 2 di 2 risultati
                                                                                             Precedente
                                                                                                            1
                                                                                                                  Successivo
```

### Inserimento, modifica o cancellazione dei dati colturali (scheda Dati colturali)

#### Individuazione dei terreni (particelle catastali) irrigati dalla concessione

La prima volta che si accede al CADA il sistema propone di acquisire in automatico l'elenco delle particelle catastali eventualmente già disponibili nell'ambito degli adempimenti previsti dalla PAC – Politica Agricola Comunitari. Per le annualità successive è possibile recuperare i dati colturali dell'anno precedente utilizzando il pulsante blu "Replica colture". A seguito di una delle due operazioni sopraindicate l'utente deve:

a) verificare se i dati inseriti sono corretti per ogni particella catastale ed eventualmente rettificarli o integrarli;

| CAE              | DA - C | oncessioni/Au         | utorizzazior   | ni a Derivare  | Acqua           |            |                        | ΞE           | Benvenuto, M | ASSIMO RAMA              |
|------------------|--------|-----------------------|----------------|----------------|-----------------|------------|------------------------|--------------|--------------|--------------------------|
| P                | rat    | ica UD/               | RIC/52         | 225/1          | D               |            |                        |              |              |                          |
| S                | ogge   | tto: AZIEN            | IDA AGR        | ICOLA M        | ARIO ROSS       | 51         |                        |              |              |                          |
| •                | Torr   | na all'elenco d       | lelle pratich  | ie             |                 |            |                        |              |              |                          |
|                  | Dett   | aglio pratica         | Марра          | Misure         | Dati colturali  | Trasmissio | ne dati                |              |              | 0€                       |
|                  | Ele    | nco terrer            | ni             |                |                 |            |                        |              |              |                          |
|                  | In     | serisci particella si | ingola Inser   | risci da mappa | Replica colture |            |                        |              |              |                          |
|                  |        |                       |                |                |                 |            |                        | Cerc         | ta:          |                          |
|                  | ¢      | Comune                | Sezione        | Foglio 🚔       | Particella      | Sub.       | Sup. catastale<br>(mq) | Irrigata 🔻   | Fonte        | Operazioni <sup> (</sup> |
|                  | •      | Trieste               | h              | 1              | 00233           | 12         | 100                    | $\checkmark$ | Utente       | 1                        |
|                  | 0      | Udine                 |                | 19             | 00431           |            | 2331                   | $\checkmark$ | Utente       | 1                        |
| RIFICARE I DATI! | 0      | Udine                 |                | 19             | 00437           |            | 1853                   | $\checkmark$ | Utente       | 1                        |
|                  | 0      | Udine                 |                | 19             | 01057           |            | 8133                   | $\checkmark$ | Utente       | 1                        |
|                  | •      | Udine                 |                | 48             | 00453           |            | 997                    | $\checkmark$ | Utente       | 1                        |
|                  | Visu   | alizza da 1 a 5 (     | di 7 risultati |                |                 |            | Prec                   | edente       | 1 2          | Successivo               |

 b) <u>selezionare obbligatoriamente il campo "irrigata</u>" solamente per i terreni (particelle catastali) che sono stati irrigati con l'acqua di concessione e di cui si intendono trasmettere le colture per la stagione irrigua conclusa;

| Comune     Sezione       Udine     |  |
|------------------------------------|--|
| Udine Foglio Particella Subalterno |  |
| Foglio Particella Subalterno       |  |
|                                    |  |
| 41 00049                           |  |
| Superficie catastale (mq)          |  |
| 11298 Irrigata                     |  |

L'inserimento dei terreni può essere effettuato in due modi diversi, selezionando "**Inserimento particella** singola" oppure "**Inserimento particella da mappa**".

- Inserimento particella singola. Compilare i seguenti dati:

| Comune                       |                                           | Sezione               |
|------------------------------|-------------------------------------------|-----------------------|
| Inizia a digitare            |                                           |                       |
| Foglio                       | Particella                                | Subalterno            |
|                              |                                           |                       |
| Superficie catastale (mq)    |                                           |                       |
|                              |                                           | Irrigata              |
| La modifica dolla particolla | comporta la perdita dell'accoriazione con | n la classi colturali |

- Inserimento particella da mappa.

Si apre una finestra che mostra una mappa del territorio.

Effettuare lo zoom con il tasto + o - o con la rotellina del mouse per ricercare le particelle catastali di interesse, selezionarle con un clic e fare salva.

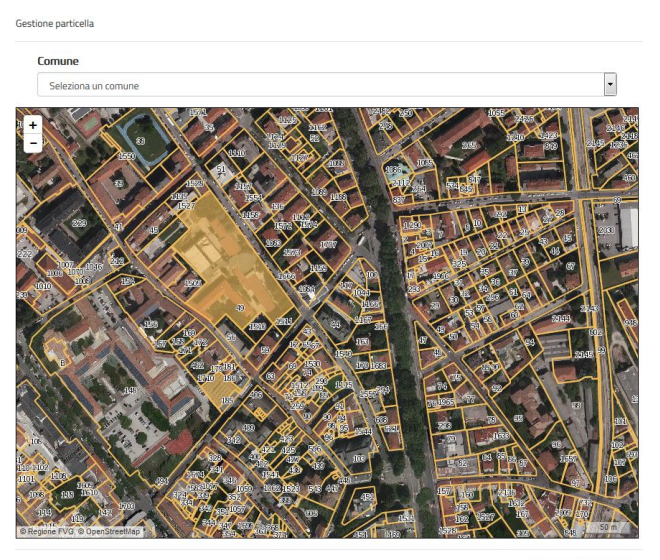

Annulla Salva

#### Individuazione delle colture per ogni terreno (particelle catastali) irrigate dalla concessione

Per ogni terreno (particella catastale) si devono successivamente verificare le colture inserite a sistema o inserire nuove colture utilizzando il pulsante "**Inserisci coltura**":

| Comune       Sezione       Foglio       Particella       Sub.       Sup. catastale<br>(mq)       Irrigata       Fonte       Op         • Trieste       h       1       00233       12       100       ✓       Utente       1         • Udine       19       00431       2331       ✓       Utente       1         • Udine       19       00437       1853       ✓       Utente       1         • Udine       19       01057       8133       ✓       Utente       1         • Udine       19       00453       997       ✓       Utente       1                                                                                                    | Ele  | enco terre       | ni<br>singola In | serisci da mappa | 1          |      |                        |            |        |        |
|----------------------------------------------------------------------------------------------------|------|------------------|------------------|------------------|------------|------|------------------------|------------|--------|--------|
| Comune       Sezione       Foglio       Particella       Sub.       Sup. catastale<br>(mq)       Irrigata       Fonte       Op          Trieste       h       1       00233       12       100       ✓       Utente       100       ✓       Utente       100       ✓       100       ✓       Utente       100       ✓       Utente       100       ✓       Utente       100       ✓       Utente       100       ✓       Utente       100       ✓       Utente       100       ✓       Utente       100       ✓       Utente       100 <td< th=""><th></th><th></th><th></th><th></th><th></th><th></th><th></th><th>Cerc</th><th>ta:</th><th></th></td<> |      |                  |                  |                  |            |      |                        | Cerc       | ta:    |        |
| • Trieste         h         1         00233         12         100         ✓         Utente           • Udine         19         00431         2331         ✓         Utente           • Udine         19         00437         1853         ✓         Utente           • Udine         19         01057         8133         ✓         Utente           • Udine         48         00453         997         ✓         Utente                                                                                                    | (    | Comune           | Sezione          | Foglio           | Particella | Sub. | Sup. catastale<br>(mq) | Irrigata 🏅 | Fonte  | Operaz |
| ● Udine         19         00431         2331         ✓         Utente           ● Udine         19         00437         1853         ✓         Utente           ● Udine         19         01057         8133         ✓         Utente           ● Udine         48         00453         997         ✓         Utente                                                                                                    |      | Trieste          | h                | 1                | 00233      | 12   | 100                    | ~          | Utente | / ī    |
| Udine         19         00437         1853         ✓         Utente           Udine         19         01057         8133         ✓         Utente           Udine         48         00453         997         ✓         Utente                                                                                                    | •    | Udine            |                  | 19               | 00431      |      | 2331                   | ~          | Utente | / Ī    |
| Udine         19         01057         8133         ✓         Utente           □         Udine         48         00453         997         ✓         Utente                                                                                                    | 0    | Udine            |                  | 19               | 00437      |      | 1853                   | ~          | Utente | 🖊 i    |
| Uldine 48 00453 997 🗸 Ultente                                                                                                    | 0    | Udine            |                  | 19               | 01057      |      | 8133                   | ~          | Utente | / i    |
|                                                                                                    | 0    | Udine            |                  | 48               | 00453      |      | 997                    | ~          | Utente | / ī    |
| Visualizza da 1 a 5 di 7 risultati Precedente 1 2 Su                                                                                                    | Visu | ıalizza da 1 a 5 | i di 7 risultat  | i                |            |      | Pre                    | cedente    | 1 2    | Succes |

#### per ogni coltura si richiedono le seguenti informazioni:

Gestione classe colturale - Udine, foglio 41 mappale 00049

| Seleziona la classe colturale | •               |      |    |
|-------------------------------|-----------------|------|----|
| Data inizio coltura           | Data fine coltu | ra   |    |
| Superficie irrigata (mq)      |                 | % Aa |    |
|                               | <b></b>         |      | 10 |

Il campo %Aa definisce la pecentuale di approvvigionamento da autoapprovvigionamento:

- 100%: coltura bagnata da proprio pozzo o attingimento da corso d'acqua (valore precompilato);
- 99-1%: percentuale di bagnatura effettuata con proprio pozzo;
- 0%: coltura bagnata esclusivamente da acqua proveniente dal Consorzio.

#### Trasmissione dei dati

Completata la fase di inserimento dei dati di misura e/o dei dati colturali, è possibile trasmettere i relativi dati selezionando la scheda "**Trasmissione dati**" per uso ed anno.

| CADA - Concessioni/ | Autorizzazioni a Derivar | e Acqua        |                   |          | Ben    | venuto, MAS | SSIMO RAMANI |
|---------------------|--------------------------|----------------|-------------------|----------|--------|-------------|--------------|
| Pratica UD,         | /RIC/5225/1              | 0              |                   |          |        |             |              |
| Soggetto: AZIE      | NDA AGRICOLA N           | IARIO ROSS     | 51                |          |        |             |              |
| 🔨 Torna all'elenco  | delle pratiche           |                |                   |          |        |             |              |
| Dettaglio pratica   | Mappa Misure             | Dati colturali | Trasmissione dati |          |        |             | 0€           |
| Visualizza 10 🔻     | risultati per pagina     |                |                   |          | Cerca: |             |              |
| Anno 🗸              | Uso                      | Å.             | Consumo (mc) 🔶    | Allegato | ÷      | Protocollo  | Å.           |
| 2019                | irriguo agricolo         |                | 0                 |          |        | Protocolla  |              |
| 2018                | irriguo agricolo         |                | 0                 |          |        | Protocolla  |              |
| 2017                | irriguo agricolo         |                | 2.376             |          |        | Protocolla  |              |
| Visualizza da 1 a   | 3 di 3 risultati         |                |                   | Prece    | edente | 1 S         | uccessivo    |

Visualizzare in anteprima l'allegato contenente i dati da trasmettere per l'anno interessato (freccia blu) e se i dati indicati sono corretti selezionare il relativo pulsante "**Protocolla**" per l'anno corrispondente (freccia rossa). In questo modo il documento viene protocollato ed inviato alla Regione. Il documento, in formato .pdf, può essere stampato o salvato su proprio pc.

| CADA - Concessioni/4 | Autorizzazioni a Der | rivare Acqua      |                   | :        | 🗮 Benv | /enuto, MAS | SIMO RAMANI |
|----------------------|----------------------|-------------------|-------------------|----------|--------|-------------|-------------|
| Pratica UD/          | /RIC/5225/           | /1 🛈              |                   |          |        |             |             |
| Soggetto: AZIE       | NDA AGRICOL          | A MARIO ROSS      | 51                |          |        |             |             |
| 🔨 Torna all'elenco   | delle pratiche       |                   |                   |          |        |             |             |
| Dettaglio pratica    | Mappa Misur          | re Dati colturali | Trasmissione dati |          |        |             | 0€          |
| Visualizza 10 🔻      | risultati per pagina |                   |                   |          | Cerca: |             |             |
| Anno 🔻               | Uso                  | ÷                 | Consumo (mc)      | Allegato | \$ F   | Protocollo  | ÷           |
| 2019                 | irriguo agricolo     |                   | 0                 |          |        | Protocolla  |             |
| 2018                 | irriguo agricolo     |                   | 0                 |          |        | Protocolla  | K           |
| 2017                 | irriguo agricolo     |                   | 2.376             |          |        | Protocolla  |             |
| Visualizza da 1 a 3  | 3 di 3 risultati     |                   |                   | Prece    | edente | 1 Su        | Iccessivo   |

## Sedi disponibili a offrire il Servizio di supporto per l'inserimento dei dati

Per l'uso irriguo agricolo è possibile presentarsi presso le seguenti sedi:

| DENOMINAZIONE SEDE                     | INDIRIZZO                   | COMUNE                  | TELEFONO     |
|----------------------------------------|-----------------------------|-------------------------|--------------|
|                                        |                             |                         |              |
| C.I.A. Sede di Udine                   | Via Pradamano, 4/A          | Udine                   | 0432 521478  |
| C.I.A. Sede zonale di Codroipo         | Via Ostermann, 34           | Codroipo                | 0432 904052  |
| C.I.A. Sede zonale di Latisana         | Via Giovanni XXIII°, 14     | Latisana                | 0431 50697   |
| C.I.A. Sede zonale di Cervignano       | Via del Zotto, 2            | Cervignano del Friuli   | 0431 30169   |
| C.I.A. Sede di Pordenone               | Via Roveredo, 2             | Pordenone               | 0434 360267  |
| Coldiretti Udine Est                   | Viale XXIII Marzo, 17       | Udine                   | 0432 507507  |
| Coldiretti Latisana                    | Via Risorgimento            | Latisana                | 0431 59113   |
| Coldiretti Palmanova                   | Via Mazzini, 18             | Palmanova               | 0432 928075  |
| Coldiretti Cividale del Friuli         | Via Libertà, 46             | Cividale del Friuli     | 0432 732405  |
| Coldiretti Codroipo                    | Piazza Giardini Pubblici, 6 | Codroipo                | 0432 906447  |
| Coldiretti Tarcento                    | Via Dante, 87               | Tarcento                | 0432 785058  |
| Coldiretti Tolmezzo                    | Via Paluzza, 33             | Tolmezzo                | 0433 2407    |
| Coldiretti San Daniele del Friuli      | Via dei Fabrizio, 57        | Fagagna                 | 0432 957881  |
| Coldiretti Udine Ovest                 | Piazzale G. Cella, 55       | Udine                   | 0432 534343  |
| Coldiretti Pontebba                    | Piazza del Popolo, 12       | Pontebba                | 0428 90279   |
| Coldiretti Udine Sede                  | Via Daniele Moro, 18        | Udine                   | 0432 595911  |
| Coldiretti Trieste                     | Via del Teatro Romano, 24   | Trieste                 | 040 631494   |
| Coldiretti Gorizia                     | Via Terza Armata, 117/6     | Gorizia                 | 0481 581812  |
| Coldiretti Azzano Decimo               | Via Albera, 5               | Azzano Decimo           | 0434 631874  |
| Coldiretti Maniago                     | Viale della Vittoria, 23    | Maniago                 | 0427 730432  |
| Coldiretti Pordenone                   | Viale Venezia, 113          | Pordenone               | 0434 542134  |
| Coldiretti Sacile                      | Via Campo Marzio, 6/T       | Sacile                  | 0434 72202   |
| Coldiretti Spilimbergo                 | Via delle Rose, 4           | Spilimbergo             | 0427 2243    |
| Coldiretti Pordenone                   | Viale Dante, 12/A           | Pordenone               | 0434 239311  |
| Coldiretti San Vito al tagliamento     | Via Rosa, 8/5               | San Vito al Tagliamento | 0434 80211   |
| Copagri regionale FVG                  | via d. Scolari, 2           | Codroipo                | 0432 1594795 |
| Agrisoluzioni S.r.L.                   | Viale Europa Unita 141      | Udine                   | 0432 26972   |
| Consorzio di Bonifica Pianura Friulana | Viale Europa Unita, 141     | Udine                   | 0432 275311  |

L'elenco non è esaustivo e è soggetto a modifiche. Il Servizio di supporto alla trasmissione dei dati potrebbe essere a pagamento. Contattare la sede scelta per ulteriori informazioni al riguardo.

## SEDI REGIONALI DEL SERVIZIO GESTIONE RISORSE IDRICHE DELLA DIREZIONE CENTRALE AMBIENTE ED ENERGIA

**GORIZIA** via Roma 9 - 34170 Gorizia tel. 0481 386351

#### PORDENONE

via Oberdan 18 - 33170 Pordenone tel. 0434 529309

#### TRIESTE

Via Sant'Anastasio 3 – 34132 Trieste tel. 040 3774531, 0403774167

**UDINE** Via Sabbadini 6 - 33100 Udine tel. 0432 557924, 0432 557907

### F.A.Q.

#### Nel caso in cui delego altra persona fisica o giuridica, cosa devo fare?

Comunicare i dati di misura e/o colturali al delegato che provvede ad inserirli e a trasmetterli al Servizio gestione risorse idriche per il tramite dello sportello CADA.

## Qualora il titolare di concessione/autorizzazione rilasci la delega è obbligato comunque ad effettuare la procedura di attivazione della CRS ?

No. La procedura di attivazione deve essere effettuata dal Delegato, il delegante invece deve comunicare la delega. L'Ufficio provvederà ad associare il delegante, titolare della Concessione/autorizzazione con il delegato.

#### Nella pratica di mio interesse non compaiono i punti di misura oggetto di possibile misura da contatore. Cosa devo fare?

Non sono stati comunicati al Servizio gestione risorse idriche i punti di misurazione con contatore. Si prega di trasmettere una mail a *cada@regione.fvg.it* 

#### Posso delegare una persona fisica o giuridica?

Si. La persona fisica o giuridica delegata trasmette via pec all'indirizzo <u>ambiente@certregione.fvg.it</u> (o via mail a <u>cada@regione.fvg.it</u> nel caso di persona fisica) la delega e l'elenco delle persone fisiche della stessa persona giuridica di cui richiede l'accesso al CADA.

#### Il titolare è deceduto, cosa devo fare?

E' necessario fare richiesta di subingresso alla sede di riferimento del Servizio gestione risorse idriche prima di accedere a CADA.

## E' possibile utilizzare la Carta Nazionale dei Servizi delle Camere di Commercio d'Italia, in formato tessera o token usb?

Si. Deve essere attivata per i servizi internet, quindi disporre del codice PIN.

#### E' possibile utilizzare la Carta Nazionale dei Servizi di altre regioni italiane?

Si. L'attivazione per i servizi internet deve essere effettuata dalla Regione di appartenenza.

#### Non trovo il pozzo o il punto di misura nella mia pratica, cosa devo fare? Segnalare il problema via mail a <u>cada@regione.fvg.it</u> o contattare l'istruttore.

## Nel caso in cui per la pratica in oggetto sono stati concessi più usi, quali sono i dati che devo trasmettere e quali sono i termini per poterlo fare?

La trasmissione del dato va effettuata per ogni uso. Ogni uso ha una propria scadenza. Nel caso dell'uso irriguo agricolo il termine per la trasmissione è fissato al 31 ottobre dell'anno corrente. Per tutti gli altri usi la scadenza è fissata al 31 marzo dell'anno successivo.

#### Non riesco ad accedere al CADA con la CRS di un'altra persona, cosa devo fare? Chiudere il browser (Firefox, Chrome, Explorer) e riaprirlo.

#### Cosa devo fare nel caso in cui non trovo le necessarie informazioni nel presente manuale?

Contattare il Servizio gestione risorse idriche al seguente indirizzo di posta elettronica: <u>cada@regione.fvg.it</u> Indicando eventualmente un riferimento telefonico per essere contattati.

## F.A.Q. USO IRRIGUO AGRICOLO

#### Posso delegare l'Associazione di categoria?

Si. La delega può essere fatta ad un Centro di Assistenza Agricola (CAA) o altra persona giuridica. La persona giuridica trasmette via pec all'indirizzo *ambiente@certregione.fvg.it* o via mail a *cada@regione.fvg.it* la delega e l'elenco delle persone fisiche della stessa persona giuridica di cui richiede l'accesso al CADA.

## Nel caso di uso irriguo agricolo quali dati devo trasmettere nel caso in cui alcune particelle catastali sono irrigate anche con l'acqua fornita dai Consorzi di Bonifica ed irrigazione?

Nei dati colturali è previsto il campo dedicato "Autoapprovvigionamento", che ha un valore predefinito pari al 100% (cioè acqua prelevata unicamente da fonte di approvvigionamento con decreto di Concessione). Se l'irrigazione avviene anche mediante acqua fornita dai Consorzi di Bonifica e irrigazione, bisognerà indicare manualmente la percentuale di acqua in autoapprovvigionamento.

# Nel caso di uso irriguo agricolo, se per la mia pratica sono obbligato a comunicare i dati di misura da contatore, è obbligatorio comunicare i dati di ogni singola fonte di approvvigionamento o solo quelle con portata media superiore a 100 l/s?

E' obbligatorio comunicare i dati di misura per ogni fonte di approvvigionamento, anche se con portata media inferiore a 100 l/s.

#### Nel caso ci siano dei contratti di affitto chi deve trasmettere i dati?

Il titolare della Concessione/Autorizzazione, il quale può eventualmente delegare l'affittuario.

#### Cosa devo fare nel caso in cui non ho irrigato nella stazione irrigua nell'anno in corso?

Verificare che i terreni (particelle catastali) non abbiano la spunta sul campo "irrigata", quindi selezionare la scheda trasmissione dati, verificare i dati da trasmettere aprendo l'allegato in .pdf ed infine cliccare su "protocolla".

## Nella pratica di mio interesse trovo particelle catastali relative ad altre pratiche di concessione. Cosa devo fare?

In questo caso non è stato possibile effettuare una relazione certa tra il fascicolo aziendale presente in SIAGRI FVG e la pratica di Concessione/Autorizzazione a derivare acqua. L'utente pertanto deve eliminare le particelle catastali non irrigate con le fonti di approvvigionamento concesse con Decreto.

## Nella pratica di mio interesse non trovo le particelle catastali relative alla mia concessione. Cosa devo fare?

In questo caso non è stato possibile effettuare una relazione certa tra il fascicolo aziendale presente in SIAGRI FVG e le pratica in oggetto o non sono presenti i dati in SIAGRI FVG. L'utente pertanto deve inserire in CADA le particelle catastali pertinenti.